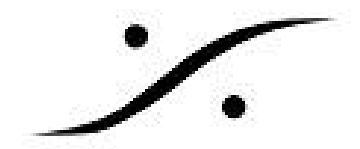

## Media Management

Media Managementは、Pyramix PCに接続されている全てのオーディオファ イルの管理を行います。

Media Managementは、通常タブの状態でPyramix操作画面下に表示されて いますが、トラック部を大きく表示させているなどの原因で、隠れてしまう場合も あります。その様な場合は、メニュー<u>View > Editor Tabs > Media</u> Managementとメニューを選ぶことで表示させることができます。

| Viev | N                                |                |
|------|----------------------------------|----------------|
| Ŧ    | Fixed Cursor while playing       | CTRL + ALT + F |
| Ŧ    | Free Cursor while playing        | CTRL + ALT + D |
|      | Free Cursor while chasing        |                |
| P    | Cursor Auto-Return after playing | CTRL + ALT + C |
|      | Set Focus to the Timeline        |                |
|      | Show Media                       | ALT + J        |
|      | TimeCode resolution              | •              |
|      | Waveform display                 | •              |
|      | Zoom                             | •              |
|      | Tracks                           | •              |
|      | Scroll Timeline                  | •              |
|      | Libraries                        | •              |
|      | Scales / Toolbars                | •              |
|      | Windows / Tools                  | •              |
|      | Editor Tabs                      | ۲.             |
|      | Customize                        | •              |
| ТĬ   | All Settings                     | ALT + G        |

Media Browser(メディア ブラウザー)

| Media Management                                                                                                    |                                                 |             |               |  |  |  |  |  |
|----------------------------------------------------------------------------------------------------|-------------------------------------------------|-------------|---------------|--|--|--|--|--|
| Media Folder Edit Select                                                                                               | Convert View SACD Trimmer Media Brows           | er Search   |               |  |  |  |  |  |
| = x 4 - 6 6 6 • • 0 6 1 2 x 4 5 5 5 1 6 6 7 8 8 4                                                                      |                                                 |             |               |  |  |  |  |  |
| A! Search (Combine with *, AND, OR, NOT)                                                                               |                                                 |             |               |  |  |  |  |  |
| 🕞 👽 Mounted Media Folde 🥂 1: 00:40:44:02 Sing Brother Sing_Out Demons Out - L: 00:04:48:18 - S: 00:40 O: 00:45:32:20 📗 |                                                 |             |               |  |  |  |  |  |
| <u>⊨</u>                                                                                                    |                                                 |             |               |  |  |  |  |  |
| BBC Test materi                                                                                                    |                                                 |             |               |  |  |  |  |  |
|                                                                                                    | Name                                            | TCIn        | TCOut ^       |  |  |  |  |  |
| E Friday Again                                                                                                    | Sing Brother Sing_Officer Dan                   | 00:16:12:12 | 00:17:51:02   |  |  |  |  |  |
|                                                                                                    | S:                                              |             |               |  |  |  |  |  |
| Merging from D                                                                                                    | 00:40:44:01                                     | 00:45:32:16 |               |  |  |  |  |  |
| 🗄 🛁 Wav files im                                                                                                    | Wav files im Sing Brother Sing_Psychopath 00:26 |             |               |  |  |  |  |  |
| Sound Ef                                                                                                    | 00:45:32:16                                     | 00:51:03:22 |               |  |  |  |  |  |
| 🗄 🧊 Media Browser                                                                                                    | Sing Brother Sing Refugee                       | 00:12:33:03 | 00:16:12:12 🔻 |  |  |  |  |  |
| 4 III +                                                                                                    | < III                                           |             | 4             |  |  |  |  |  |
| S:\Merging from Dark Materials\Wav files imported from old machine\ Items: 0 I                                         |                                                 |             |               |  |  |  |  |  |

Media Management ウィンドウは、マウントされたメディアフォルダで動作し、ローカルまたはネットワークスト レージの場所のメディアブラウザとして機能します。

マウントされたすべてのメディアフォルダの下には、「エクスプローラのような」メディア ブラウザ ツリーがあり、メ ディアフォルダを正式にマウントせずに閲覧することができます。

メディアブラウザーに表示されると、認識されたすべてのメディアが一時的にマウントされ、試聴(オーディショ ン)したり、タイムラインに配置することができます。

## Media Folder のメニュー

フォルダをマウントすると、Pyramixメディアファイリングシステムで認識できるようになります。マウントするに は、Media Folder のメニューから Mount Media Folder を選択します。すると下図のダイアログが表示され ますので、/Browse...]をクリックしてエクスプローラでマウントしたいフォルダを選択し、/Mount]をクリックして ください。

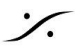

State of the second second sec

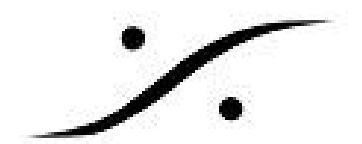

| Choose a media folder to mount |                                   | ×      |
|--------------------------------|-----------------------------------|--------|
|                                |                                   | ~      |
|                                | Reset Recent Mounted Folders List | Browse |
|                                | Create New Folder Mount           | Cancel |

• Media Management からタイムライン上にオーディオ ファイルを貼るには、Media Management 上 でオーディオ ファイルをマウスで選択し、そのままタイムライン上にドラッグ&ドロップすることで行うこ とができます。

または、

● Media Management でオーディオ ファイルをマウスで選択し、右クリック ⇒ Place を選択すると次の ようなダイアログが表示されます。

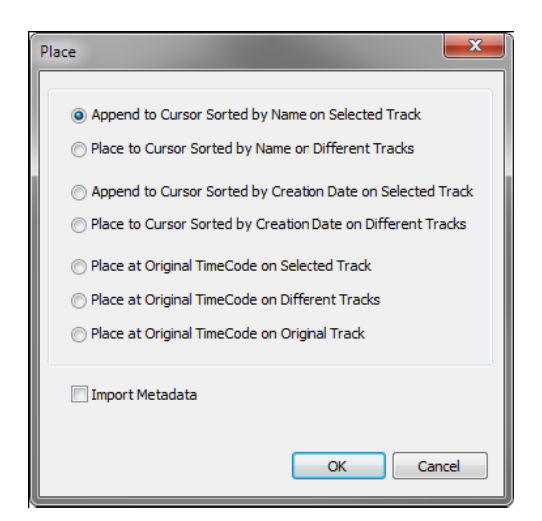

| 選択肢                                                            | 動作                                     |
|----------------------------------------------------------------|----------------------------------------|
| Append to Cursor Sorted by Name on Selected Track              | 選択したトラックのカーソル位置から名前順に置く(通常<br>使用)      |
| Place to Cursor Sorted by Name on Different Tracks             | 別々のトラックのカーソル位置に名前順に置く                  |
| Append to Cursor Sorted by Creation Date on Selected Track     | 選択したトラックのカーソル位置にメディアの作成日順に<br>置く       |
| Place to Cursor Sorted by Creation Date on Different<br>Tracks | 別々のトラックのカーソル位置にメディアの作成日順に置<br>く        |
| Place at Original TimeCode Name on Selected Track              | 選択したトラックのオリジナル・タイムコードに置く(同録起<br>こしに便利) |
| Place at Original TimeCode on Different Tracks                 | 別々のトラックのオリジナル・タイムコードに置く                |
| Place at Original TimeCode on Original Tracks                  | オリジナル・トラックのオリジナル・タイムコードに置く             |

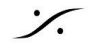

Contraction State And Annual Contraction Contraction C

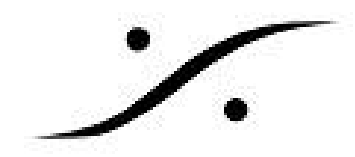

## **Media Manager** *O* **Audition**

Media Manager の中で、メディアファイルをダブルクリックするとオーディションが始まります。

他にも、

- オーディションしたいファイルを選択して、下図赤枠のオーディションボタンをクリックする。
- オーディションしたいファイルを選択して、*Edit* > Audition を選択する。

ことができます。

| 🝸 Media Management               |                                        |                                                                                                   |                             |                                                                                                |              |                                                                                                    |                             |                           |                                        |                                                                                                    | Į×            |
|----------------------------------|----------------------------------------|---------------------------------------------------------------------------------------------------|-----------------------------|------------------------------------------------------------------------------------------------|--------------|----------------------------------------------------------------------------------------------------|-----------------------------|---------------------------|----------------------------------------|----------------------------------------------------------------------------------------------------|---------------|
| Media Folder Edit Select Convert | View SACD Trimmer Media Browser Search |                                                                                                   |                             |                                                                                                |              |                                                                                                    |                             |                           |                                        |                                                                                                    |               |
|                                  | ef i 🕹 🗶 🐁 🗄 🗰 😭 🔒 💷                   | 8 7 7                                                                                             | 3                           |                                                                                                |              |                                                                                                    |                             | A! Search                 | Combine with *, .                      | AND, OR)                                                                                                    | 0             |
|                                  | ? 1: 00:33:52;25                       |                                                                                                   | AMAZING - L                 | 00:03:49;00 - 3                                                                                | S: 00:33:52; | 25 - C: 00:33:52;25                                                                                                    |                             |                           |                                        |                                                                                                    | 0:00:37:41;28 |
| 🛓 🔤 D:                           |                                        | a hita da biya biya biya a biya a biya biya biya                                                  | all a selected of the plant | and the state of the state                                                                     |              | Apple from the station of the parts                                                                                                    |                             |                           | al des productions for the statistics. | inde been in the state in the second                                                                            |               |
| 🖨 🔤 Demo                         |                                        | ىرى ئەتىر ۋە يەر ( ئەرە ( ئەتە ، 10 مەر يە بەر<br>بەر يەر ئاللەر يەر ( ئەتەر) بەر يەر يەر يەر يەر |                             | و رو او او او او او او او می میرود.<br>او او او وه و دو او او او او او او او او او او او او او |              | الله المركز المستعمل المركز المركز المركز المركز المركز المركز المركز المركز المركز المركز المركز المركز المركز<br>المركز المركز المركز المركز المركز المركز المركز المركز المركز المركز المركز المركز المركز المركز المركز المركز | ( <b>14</b> (1-01)1-1)101-1 | المالة برقاعة الإمالية ال | ng mganiang ning ning magang ba        | Andread and a standard and a standard and a standard and a standard a standard a standard a standard a standard |               |
| 🖨 💼 48KWAV Media Files           | Name                                   | TCIn                                                                                              | TCOut                       | TCDuration                                                                                     | Track        | SamnleBate                                                                                                    | BPS                         | Format                    | CreationDate                           | Author                                                                                                    | ISBC ^        |
| - CrownCityRockers               | SonicPade                              |                                                                                                   | room                        | resarston                                                                                      | noch         | Sampierace                                                                                                    | 0.0                         | ronnac                    | ereadonaace                            | / acros                                                                                                    | 15/10         |
| GirlsTalk                        |                                        | 00.22.29.22                                                                                       | 00-26-11-16                 | 00-02-42-20                                                                                    | A 1-2        | 49000 H -                                                                                                    | 24                          | PM/E                      | 2021/10/05                             |                                                                                                    |               |
|                                  |                                        | 00.22.50.25                                                                                       | 00.20.11,10                 | 00.03.42,20                                                                                    | A 1-2        | 48000 Hz                                                                                                    | 24                          | RIME                      | 2021/10/05                             |                                                                                                    |               |
| MAGNIFICAT                       |                                        | 00:11:13:09                                                                                       | 00:15:07:23                 | 00-07-54-11                                                                                    | A 1-2        | 48000 H z                                                                                                    | 24                          | RIME                      | 2021/10/05                             |                                                                                                    |               |
| 441                              |                                        | 00.40.21.29                                                                                       | 00.15.01,25                 | 00.05.54,11                                                                                    | A 1 2        | 48000112                                                                                                    | 24                          | PM/E                      | 2021/10/05                             |                                                                                                    |               |
| Flac_96                          |                                        | 00.49.21,20                                                                                       | 00.04.00,09                 | 00.04.45,10                                                                                    | A 1-2        | 40000 H2                                                                                                    | 24                          | DINE                      | 2021/10/05                             |                                                                                                    |               |
| - InterBee2022                   |                                        | 00.03.42,01                                                                                       | 00.07.20,00                 | 00.03.45,01                                                                                    | A 1-2        | 40000112                                                                                                    | 24                          | D'ME                      | 2021/10/05                             |                                                                                                    |               |
| - Media Files                    |                                        | 00:50:14;04                                                                                       | 00.22.20.22                 | 00:05:50;21                                                                                    | A 1-2        | 40000 Hz                                                                                                    | 24                          | DIVE                      | 2021/10/05                             |                                                                                                    |               |
| interBee22                       |                                        | 00:19:00;10                                                                                       | 00.20.14.04                 | 00.04.03.10                                                                                    | A 1-2        | 40000 Hz                                                                                                    | 24                          | DWF                       | 2021/10/05                             |                                                                                                    |               |
| 🖻 💼 Sły                          |                                        | 00:20:11:10                                                                                       | 00:30:14;04                 | 00:04:02;19                                                                                    | A 1-2        | 48000 Hz                                                                                                    | 24                          | DWF                       | 2021/10/05                             |                                                                                                    |               |
| - Audio Files                    |                                        | 00:37:41;28                                                                                       | 00:41:24;21                 | 00:03:42;23                                                                                    | A 1-2        | 48000 Hz                                                                                                    | 24                          | BVVF                      | 2021/10/05                             |                                                                                                    |               |
| Backup                           | NEW REALITY                            | 00:15:07;23                                                                                       | 00:19:00;15                 | 00:03:52;21                                                                                    | A 1-2        | 48000 Hz                                                                                                    | 24                          | BAAH                      | 2021/10/05                             |                                                                                                    |               |
| Media Files                      |                                        | 00:41:24;21                                                                                       | 00:45:43;07                 | 00:04:18;15                                                                                    | A 1-2        | 48000 Hz                                                                                                    | 24                          | BME                       | 2021/10/05                             |                                                                                                    |               |
| H                                | SHINE                                  | 00:07:25;05                                                                                       | 00:11:13;09                 | 00:03:48;04                                                                                    | A 1-2        | 48000 Hz                                                                                                    | 24                          | BMN⊦                      | 2021/10/05                             |                                                                                                    | ×             |
|                                  | ۲.                                     | Di¥E                                                                                              | emo¥48KWAV                  | Media Files¥Sor                                                                                | vicRede¥     | Items: 0 Ite                                                                                                    | ns shown: 15                | Selected 1                | Columns: 0                             | Sorted by Nem                                                                                                   | ><br>Partial  |

オーディション時、オーディオは Mixer ではなく Monitor Panel 上で再生されます。 そのため、Monitor Panel を正しく設定していなければ音を聴くことはできません。 Monitor Panel については、Monitor Panel の解説 を参照してください。

| 📕 Monitor !       |                        | Monitor ! Configure | Externals Talkback 🗙 |
|-------------------|------------------------|---------------------|----------------------|
| Sources           | Selected Sources       | Selected Output     | Output               |
| 拱 🔚 MB1 (Mix Bus) | << MB1 (Mix Bus) >>    | << Stereo >>        | -11.1 dB             |
| 🛨 🔚 ST1 (Stereo)  | <<                     | << Main >>          |                      |
|                   |                        |                     | 50                   |
|                   |                        |                     | e.                   |
|                   |                        |                     |                      |
|                   |                        |                     | Master Output        |
|                   |                        |                     |                      |
|                   |                        |                     |                      |
|                   |                        |                     |                      |
|                   |                        |                     |                      |
|                   |                        |                     |                      |
|                   |                        |                     |                      |
|                   |                        |                     |                      |
|                   |                        |                     |                      |
|                   |                        |                     |                      |
|                   |                        |                     |                      |
|                   |                        |                     |                      |
|                   |                        |                     |                      |
| Buses             | Link Off LFE Mute Solo | IP SoloX Phase RS   |                      |

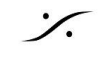

. dsp Japan Ltd, 4-8-5 Nakameguro, Meguro-ku, Tokyo 153-0061